#### ×

# **Consultar Dados Rejeitados Telemetria**

Esta funcionalidade permite consultar os dados rejeitados das leituras realizadas nos imóveis via telemetria, podendo ser Acessada através do caminho: GSAN > Micromedição > Leitura > Telemetria > Consultar Dados Rejeitados Telemetria.

Usuário seleciona a opção de "Consultar Dados Rejeitados Telemetria", o sistema exibe a tela para que sejam informados os parâmetros de consulta.

Selecione, opcionalmente, o "Motivo de Rejeição" entre os itens disponibilizados pelo sistema e clique no botão **Filtrar**.

| Gsan -> Micromedica                                                   | > -> Leitura -> Telemetria -> Consultar Dados Rejeitados Telemetria |  |  |
|-----------------------------------------------------------------------|---------------------------------------------------------------------|--|--|
| Filtrar Dados Rejeitados Telemetria                                   |                                                                     |  |  |
| Para filtrar dados rejeitados da telemetria, informe os dados abaixo: |                                                                     |  |  |
| Período de Envio dos Dados:*                                          | dd/mm/aaaa                                                          |  |  |
| Apenas Envio de Dados Totalmente Rejeitados:*                         | ◯ Sim ● Não                                                         |  |  |
| Motivo da rejeição:                                                   | ▼                                                                   |  |  |
|                                                                       | * Campo Obrigatório                                                 |  |  |
| Limpar Cancelar                                                       | Filtrar                                                             |  |  |
|                                                                       |                                                                     |  |  |
|                                                                       |                                                                     |  |  |
|                                                                       |                                                                     |  |  |
|                                                                       |                                                                     |  |  |
|                                                                       |                                                                     |  |  |

## **Preenchimento dos Campos**

| Campo                                                | Orientações para Preenchimento                                                                                                    |
|------------------------------------------------------|----------------------------------------------------------------------------------------------------|
| Período de Envio dos<br>Dados(*)                     | Campo obrigatório - Informe o período de envio dos dados, no formato<br>dd/mm/aaaa (dia, mês, ano), ou clique no botão 💷 para selecionar as datas<br>desejadas, link Pesquisar Data - Calendário, para selecionar as datas<br>desejadas. |
| Apenas Envio de Dados<br>Totalmente<br>Rejeitados(*) | Campo obrigatório - Selecione a opção "Sim", e o sistema filtra "Apenas<br>Envio de Dados Totalmente Rejeitados", caso contrário, marque a opção<br>"Não".                                                                               |

| Campo              | Orientações para Preenchimento                                   |  |  |
|--------------------|------------------------------------------------------------------|--|--|
|                    | Selecione, opcionalmente, o "Motivo de Rejeição" entre os itens  |  |  |
| Motivo da Rejeição | disponibilizados pelo sistema e clique no botão <b>Filtrar</b> . |  |  |

O sistema exibe na tela abaixo os dados com base nos parâmetros informados.

Ao clicar no hiperlink "**Todos**", o sistema permite a seleção de todas as leituras da lista, ou de algumas delas, para fins de consistência.

Caso a consistência da leitura já tenha sido processada, o sistema não permite a seleção da leitura e desabilita o checkbox de seleção; caso contrário, será permitida a seleção da leitura.

Caso exista alguma leitura ainda sem consistência processada, o sistema habilita o botão

| <u>Todos</u> | Inscrição          | Matrícula | Data/Hora Leitura      | Leitura | Hidrômetro | Erro |
|--------------|--------------------|-----------|------------------------|---------|------------|------|
| 12           | 5.100.115.1003.100 | 3361160   | 28/04/2015<br>18:00:00 | 1413    | A01N124049 |      |
| 12           | 5.100.115.1003.100 | 3361160   | 28/04/2015<br>18:00:00 | 1480    | A01N124049 |      |
| 12           | 5.100.115.1003.100 | 3361160   | 28/04/2015<br>18:00:00 | 1420    | A01N124049 |      |
| 12           | 5.100.115.1003.100 | 3361160   | 28/04/2015<br>18:00:00 | 1420    | A01N124049 |      |
| 12           | 5.100.115.1003.100 | 3361160   | 28/04/2015<br>18:00:00 | 1420    | A01N124049 |      |
| 12           | 5.100.115.1003.100 | 3361160   | 28/04/2015<br>18:00:00 | 1420    | A01N124049 |      |
| 12           | 5.100.115.1003.100 | 3361160   | 28/04/2015<br>18:00:00 | 1420    | A01N124049 |      |
| 12           | 5.100.115.1003.100 | 3361160   | 28/04/2015<br>18:00:00 | 1450    | A01N124049 |      |
| 12           | 5.100.115.1003.100 | 3361160   | 28/04/2015<br>18:00:00 | 1413    | A01N124049 |      |
| 12           | 5.100.115.1003.100 | 3361160   | 28/04/2015<br>18:00:00 | 1413    | A01N124049 |      |

Caso ocorra algum erro no processo de telemetria, o sistema habilita o botão <u>Log</u>. Clique neste botão para ser exibido um um popup, que deverá ser encaminhado à equipe técnica para as devidas providências de correção.

| Gsan -> Micromedicao -> Leitura -> Telemetria -> Consultar Leituras Transmitidas Via Telemetria |                        |           |                        |         |            |      |
|-------------------------------------------------------------------------------------------------|------------------------|-----------|------------------------|---------|------------|------|
| Tode                                                                                            | os Inscrição           | Matrícula | Data/Hora Leitura      | Leitura | Hidrômetro | Erro |
|                                                                                                 | 113.100.102.1072.100   | 5905832   | 28/04/2015<br>18:00:00 | 8888    | D99L000867 |      |
|                                                                                                 | 113.100.102.1072.100   | 5905832   | 28/04/2015<br>18:00:00 | 8888    | D99L000867 |      |
|                                                                                                 | 113.100.102.1072.100   | 5905832   | 28/04/2015<br>18:00:00 | 8888    | D99L000867 |      |
|                                                                                                 | 1501911021001130       | 8969523   | 27/04/2015<br>10:36:08 | 283     | Y11N537314 | Log  |
|                                                                                                 | 150.191.102.1001.130   | 8969523   | 27/04/2015<br>10:36:08 | 283     | Y11N537314 |      |
|                                                                                                 | 1501911021001130       | 8969523   | 27/04/2015<br>10:36:08 | 283     | Y11N537314 | Log  |
|                                                                                                 | 150.191.102.1001.130   | 8969523   | 27/04/2015<br>10:36:08 | 283     | Y11N537314 |      |
| <u>12</u> 3                                                                                     |                        |           |                        |         |            |      |
| Re                                                                                              | processar Voltar Filtr | 0         |                        |         |            | I    |

Ao clicar no botão (tela acima), o sistema gera o relatório (modelo de relatório abaixo), contendo os dados com as leituras "Processadas" e/ou "Não Processadas" (a depender da opção selecionada no filtro), referentes a matrículas selecionadas com bases nos parâmetros informados. O usuário pode gerar o relatório para as opções "Processadas" e "Não Processadas", marcando a opção "Ambos".

Last update: 31/08/2017 ajuda:consultar\_dados\_rejeitados\_telemetria https://www.gsan.com.br/doku.php?id=ajuda:consultar\_dados\_rejeitados\_telemetria&rev=1431109176 01:11

| RELATÓRIO DE LEITURAS TRANSMITIDAS VIA TELEMETRIA<br>Leitura: Processadas / Não Processadas |            |                     | PAG 1/1<br>07/05/2015 |            |                 |
|---------------------------------------------------------------------------------------------|------------|---------------------|-----------------------|------------|-----------------|
| Período Envio:<br>Período Leitura:                                                          |            |                     |                       | R1069      |                 |
| Inscrição                                                                                   | Matrícula  | Data/Hora Leitura   | Leitura               | Hidrōmetro | Tipo de Medição |
| 125.100.115.1003.10                                                                         | 0 336116.0 | 28/04/2015 18:00:00 | 1420                  | A01N124049 | Poço            |
| 125.100.115.1003.10                                                                         | D 336116.0 | 28/04/2015 18:00:00 | 1480                  | A01N124049 | Ligação de Água |
| 125.100.115.1003.10                                                                         | D 336116.0 | 28/04/2015 18:00:00 | 1413                  | A01N124049 | Poço            |
| 125.100.115.1003.10                                                                         | 0 336116.0 | 28/04/2015 18:00:00 | 1420                  | A01N124049 | Ligação de Água |
| 125.100.115.1003.10                                                                         | 0 336116.0 | 28/04/2015 18:00:00 | 1420                  | A01N124049 | Ligação de Água |
| 125.100.115.1003.10                                                                         | 0 336116.0 | 28/04/2015 18:00:00 | 1420                  | A01N124049 | Poço            |
| 125.100.115.1003.10                                                                         | 0 336116.0 | 28/04/2015 18:00:00 | 1450                  | A01N124049 | Ligação de Água |
| 125.100.115.1003.10                                                                         | 0 336116.0 | 28/04/2015 18:00:00 | 1420                  | A01N124049 | Poço            |
| 125.100.115.1003.10                                                                         | 0 336116.0 | 28/04/2015 18:00:00 | 1413                  | A01N124049 | Poço            |
| 125.100.115.1003.10                                                                         | 0 336116.0 | 28/04/2015 18:00:00 | 1413                  | A01N124049 | Ligação de Água |
| 579.001.335.0100.00                                                                         | 0 709641.0 | 27/04/2015 10:36:08 | 20                    | ¥12N210953 | Ligação de Água |
| 150.191.102.1001.12                                                                         | 6 896952.3 | 27/04/2015 10:36:08 | 111                   | Y11N537314 | Ligação de Água |
| 150.191.102.1001.12                                                                         | 6 896952.3 | 27/04/2015 10:36:08 | 283                   | Y11N537314 | Ligação de Água |
| 150.191.102.1001.12                                                                         | 8 896966.3 | 27/04/2015 10:36:08 | 531                   | Y11N537318 | Ligação de Água |
| 150.191.102.1001.13                                                                         | 8 897129.3 | 27/04/2015 10:36:08 | 455                   | Y11N537738 | Ligação de Água |
| 150.191.102.1001.15                                                                         | 7 901461.6 | 27/04/2015 10:36:08 | 55                    | Y11N537232 | Ligação de Água |
| 113.100.102.1072.10                                                                         | 590583.2   | 28/04/2015 18:00:00 | 8888                  | D99L000867 | Ligação de Água |
| 113.100.102.1072.10                                                                         | 590583.2   | 28/04/2015 18:00:00 | 8888                  | D99L000867 | Ligação de Água |
| 113.100.102.1072.10                                                                         | 590583.2   | 28/04/2015 18:00:00 | 6666                  | D99L000867 | Ligação de Água |
| 113.100.102.1072.10                                                                         | 590583.2   | 28/04/2015 18:00:00 | 5555                  | D99L000867 | Ligação de Água |
| 113.100.102.1072.10                                                                         | 0 590583.2 | 28/04/2015 18:00:00 | 8888                  | D99L000867 | Ligação de Água |
| 113.100.102.1072.10                                                                         | D 590583.2 | 28/04/2015 18:00:00 | 8888                  | D99L000867 | Ligação de Água |
| 113.100.102.1072.10                                                                         | 0 590583.2 | 28/04/2015 18:00:00 | 8888                  | D99L000867 | Ligação de Água |
| 150.191.102.1001.13                                                                         | 0 896952.3 | 27/04/2015 10:36:08 | 283                   | Y11N537314 | Ligação de Água |
| 150.191.102.1001.13                                                                         | 0 896952.3 | 27/04/2015 10:36:08 | 283                   | Y11N537314 | Ligação de Água |

#### Tela de Sucesso

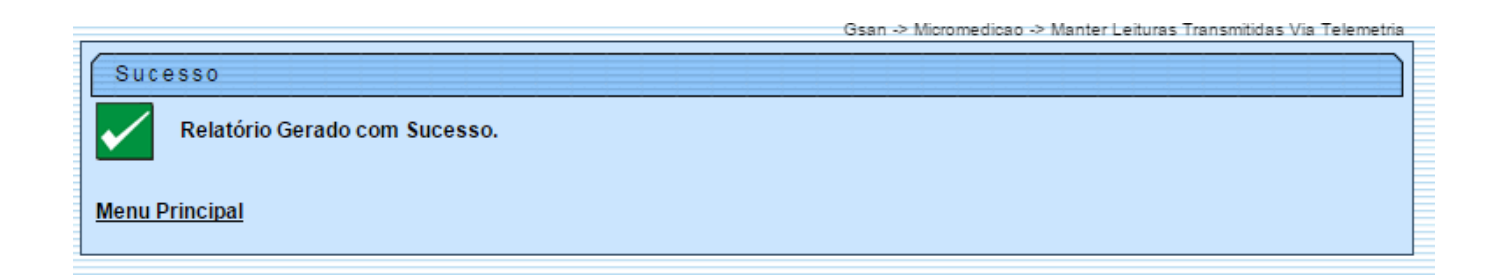

## Funcionalidade dos Botões

| Botão         | Descrição da Funcionalidade                                                                                                    |  |  |  |
|---------------|----------------------------------------------------------------------------------------------------|--|--|--|
| Filtrar       | Ao clicar neste botão, o sistema comanda a execução do filtro, com base nos parâmetros informados.                                                                                           |  |  |  |
|               | Ao clicar neste botão, o sistema permite a seleção de uma data válida, no formato dd/mm/aaaa (dia, mês, ano), link Pesquisar Data - Calendário.                                              |  |  |  |
| Limpar        | Ao clicar neste botão, o sistema limpa o conteúdo dos campos da tela.                                                                                                    |  |  |  |
| Cancelar      | Ao clicar neste botão, o sistema cancela a operação e retorna à tela principal.                                                                                                    |  |  |  |
| Reprocessar   | Ao clicar neste botão, o sistema permite a execução de consistência das leituras que ainda não tenham sido realizadas.                                                                       |  |  |  |
| Voltar Filtro | Ao clicar neste botão, o sistema retorna à tela de filtro.                                                                                                    |  |  |  |
| <b>I</b>      | Ao clicar neste botão, o sistema comanda a geração do "Relatório de Leituras<br>Transmitidas Via Telemetria", com base nos dados exibidos na tela que<br>atenderam aos parâmetros do filtro. |  |  |  |

Clique aqui para retornar ao Menu Principal do GSAN

From:

https://www.gsan.com.br/ - Base de Conhecimento de Gestão Comercial de Saneamento

Permanent link: https://www.gsan.com.br/doku.php?id=ajuda:consultar\_dados\_rejeitados\_telemetria&rev=1431109176

Last update: 31/08/2017 01:11

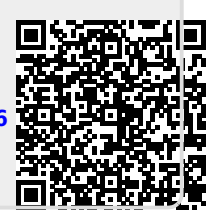